# **Guidelines to Register IV interview appointment:**

1: Please visit website: <u>www.usvisa-info.com</u> to create applicant profile and register interview appointment.

# 2: Select "Immigrant Visa Applicant"

| Official U.S. VISA info                                                                                                    | ormation                                           |
|----------------------------------------------------------------------------------------------------|----------------------------------------------------|
| and appointment server                                                                                                    | vices                                              |
| Welcome to the official U.S. Visa Service for forsign citiz<br>This service is designed to help you:<br>• Obtain general information on how to apply for a Unite<br>• Pay the required Visa application fees.<br>• Submit your visa application to a U.S. Consulate | ens travel to the United States.<br>d States Visa. |
| Temporary Visas                                                                                                    | Permanent Visas                                    |
|                                                                                                    |                                                    |

### 3: Click on option 1 "Register"

| • •                                                                                                    |                                                                                                    |
|----------------------------------------------------------------------------------------------------|----------------------------------------------------------------------------------------------------|
|                                                                                                    | arenagawa Vees Home Sign In                                                                                                    |
| Welcome, U.S. Immigrant Visa<br>Applicants<br><sup>Mus</sup> are at the Officie Immigrant (permanent) Vise support website for the<br>U.S. Entosesy in United Arab Emirates. | Attention: Chinese citizens<br>with 10-year B1, B2 or<br>B1/B2 visas in Peoples'<br>Republic of China<br>Beginning in November 2016, Chinese classes<br>with 10-year B1, B2, or B1/B2 visas in a<br>People's Useak or a Chinese classes<br>with 10-year B1, B2, or B1/B2 visas in a<br>People's Useak or a Chinese classes<br>with the second of the Electronic Visa (Specific<br>Max |
| Pregister Pregister                                                                                                    | Beginter your Consultar Immigrant Visa appointment onto<br>and time or request Telanting Flexibiliti support services.                                                                                                    |
| Continue o                                                                                                    | Briview and menage your celeting Consular Intelgrant<br>Visa Appointment or Falurang Teakkert request.                                                                                                    |
|                                                                                                    |                                                                                                    |

### 4: Select respective condition applies to your case to "Continue"

|                                                                                                    | linnigraat Visa. Home Sign In              |
|----------------------------------------------------------------------------------------------------|--------------------------------------------|
| Sign Up                                                                                                    |                                            |
| <ul> <li>Please select the condition that applies to you:</li> <li>There received a Consular interview appointment date from the National Visa Center (NVC), Kentucky Consular Center (NCC), or the Consular Section and I have been instructed to register my appointment on this site.</li> <li>I need to schedule a K visa appointment.</li> <li>There received a letter from the consular section with instructions to schedule an appointment.</li> <li>I are a returning U.S. Legal Permanent Resident (LPR) and require re-entry authorization to the United States.</li> <li>None of the above</li> </ul> | Select relevant option<br>as per your case |

5: Enter user details to create account.

#### 6: Select relevant IV service and click "Continue"

|                                      | UNITED ARAB EMIRATES                                 | Innigrant Vea Home Actions + Sign Out                                                                                                    |
|--------------------------------------|------------------------------------------------------|----------------------------------------------------------------------------------------------------|
|                                      | Select IV Service                                    |                                                                                                    |
| Please select<br>relevant IV Service | Please select the service type that fits your needs. | uctions to schedule an appointment.<br>treent<br>e year with an expired, lost or stolen permanent resident card<br>one year<br>sa application fee. If you do not know which service you require, do not<br>er<br>Close Continue |

### 7: Enter applicant details to create profile.

| Warning: The information entered below m<br>application. Any discrepancy will result in d<br>If you are completing the information below<br>child's information, not the parent's. | nust match the applicant's passport and DS-260 Number<br>elays in the return of the applicant's documents.<br>y on behalf of a child, please make sure that you enter the |
|----------------------------------------------------------------------------------------------------|----------------------------------------------------------------------------------------------------|
| Given Name (e.g., Juan Miguel)*                                                                                                    | Surname (e.g., Fernadez Garcia)*                                                                                                    |
| Enter the name as it appears in the passport                                                                                                    | Enter the name as it appears in the passport                                                                                                    |
| Nationality*                                                                                                    | Passport Number*                                                                                                    |
| Enter the Nationality Indicated in the passport                                                                                                    | Enter the passport number as it appears in the passport                                                                                                    |
| Date of Birth*<br>Day ▼ Month ▼ Year ▼                                                                                                    | Gender"                                                                                                    |
| Primary Phone*                                                                                                    | Email Address                                                                                                    |
| Enter correct number format for dialing within the country where yo                                                                                                    | Enter the applicant's email address to receive visa application status                                                                                                    |
| are applying for a visa. (e.g. country code - area code - number)                                                                                                    | updates.                                                                                                    |
| Case number <sup>.</sup>                                                                                                    | DS-260 Number                                                                                                    |

#### 8: Select delivery location from where you want to collect your document / passports after processing.

| UNITED ARAB EMIRATES<br>Official II.S. Department of State Visa Appointment Service                                                                          |                                                                                                    | 1                                                   | nmigrant Visa Hornie                       | ign Out                              |             |
|----------------------------------------------------------------------------------------------------|----------------------------------------------------------------------------------------------------|-----------------------------------------------------|--------------------------------------------|--------------------------------------|-------------|
| Courier Details                                                                                                    |                                                                                                    | 1                                                   | U.S. VI                                    | SA                                   | 5           |
| Applicant Islamataa                                                                                                    | Costrier                                                                                                    | 3stecute                                            | (2)<br>Terristim                           |                                      |             |
| You can collect<br>select below<br>when your pas<br>Document courier pick up I<br>Places select<br>Al Sanaya Branch - Near Veg<br>Dera Main Past Office - Em | I your passport after<br>This service is include<br>sport is ready for col<br>ecation (no extra fee)<br>etable Market, Ajman<br>rates Pris Building - Ho | visa processing f<br>ed as part of your<br>lection. | rom the document j<br>visa fee. You will b | pick up location<br>e notified by er | you<br>mail |
| Empost Abu-dabi Main Hub -                                                                                                    | Madinat Zayed, Abu Dh                                                                                                    | abi, 5888                                           | 32200                                      | Close Con                            | tinue       |

- System will register scheduled interview appointment as mentioned in letter received from NVC / KCC / Embassy.
- Please take print out of appointment confirmation email to bring along at the time of interview.

# <u>To know more about Document Visa Services and procedures to collect passport, please visit website:</u> <u>https://ais.usvisa-info.com/en-ae/iv/information/courier</u>